## Activating your PlusPortal Account

PlusPortals - ST. MICHAEL ARCHANGEL CATHOLIC SCHOOL

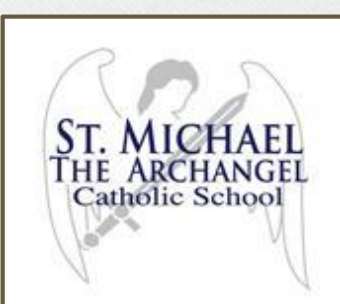

Search for this email Focused Other

Next: No events for the next two days.

Mariajose Gonzalez PlusPortals user account activation details 9:06 AM Dear XXXXXX, ; You may now login to PlusPor...

Filter 🗸

🛅 Agenda

Alle.

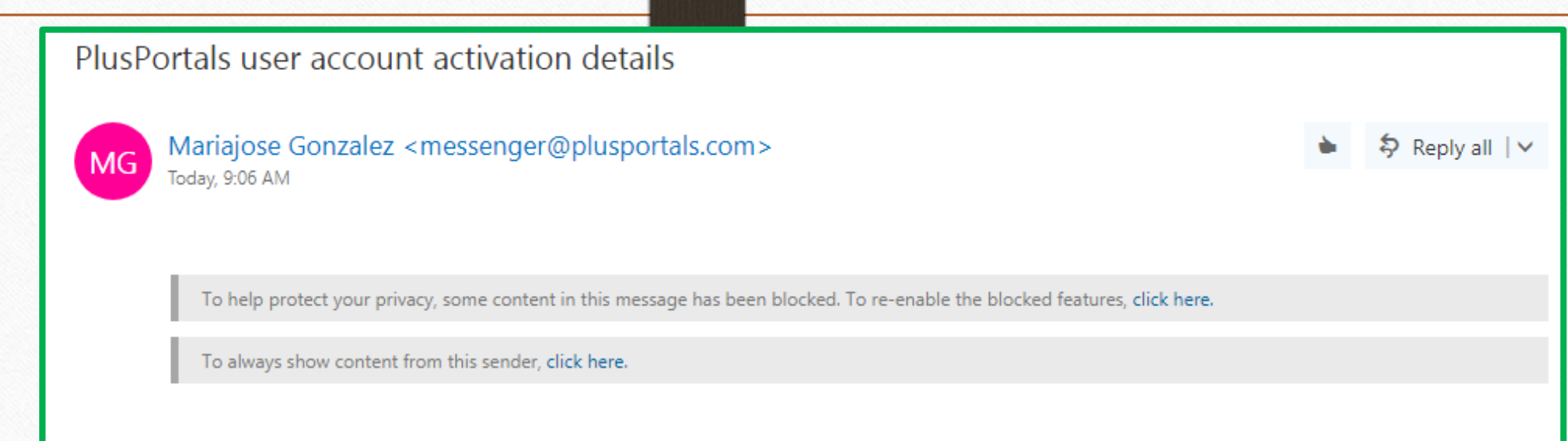

You may now login to PlusPortals by clicking the below link or copying and pasting it into your browser:

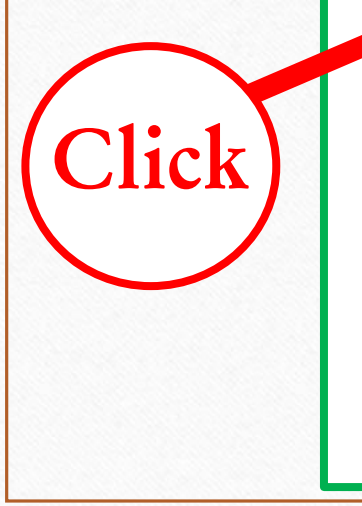

https://www.plusportals.com/Account/Activate?School=STMACS&ID=18B6E0E70F4D4B26A7032DE74F0B4365

Clicking on this link will lead you to a page where you can set your password. After setting your password, you will be able to login to PlusPortals. To access your account in the future, store the following URL in your favorites and login using the provided username and your set password.

URL: https://www.plusportals.com/STMACS

Username \_\_\_\_\_\_ @stmacs.org

Mariajose Gonzalez ST. MICHAEL ARCHANGEL CATHOLIC SCHOOL

## **PlusPortals**

Your School's Online Connection.

### Now you need to create a password

#### Account Activation

To complete activation of your account, please confirm your user name (Login ID) and provide a new password for your account.

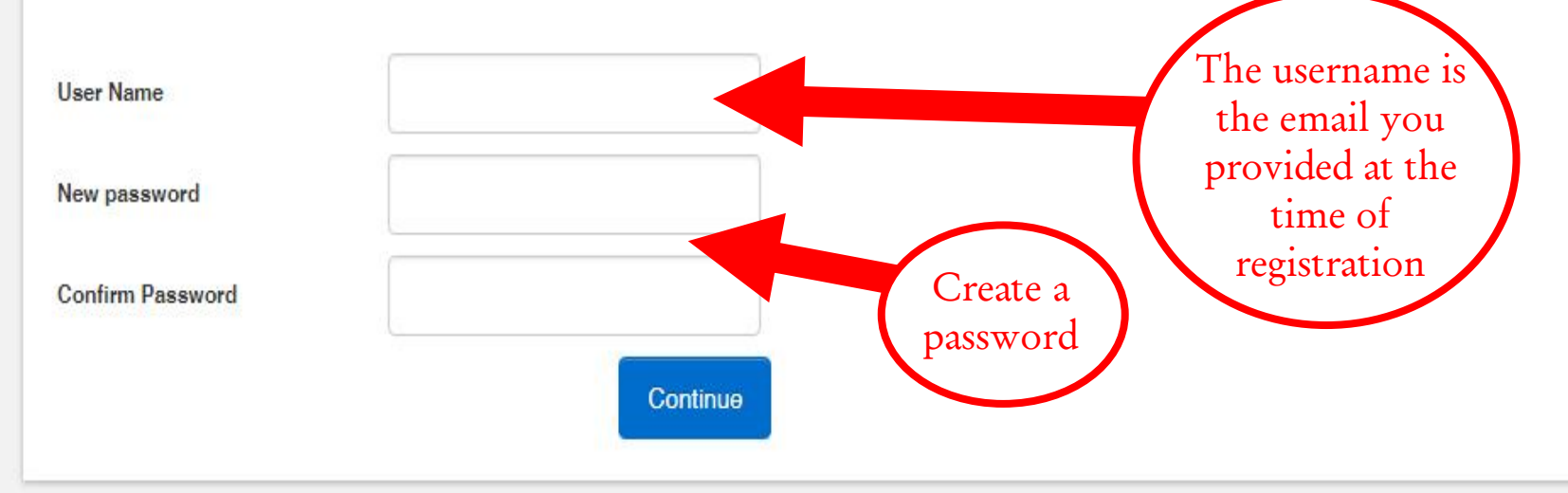

# Congratulations, you just created your account!

Your account has been activated successfully.

Please click here to login to your account.

**PlusPortals** 

Account Activation

Copyright © 2018 Rediker Software, Inc. All rig

Click

Your School's Online Connection.

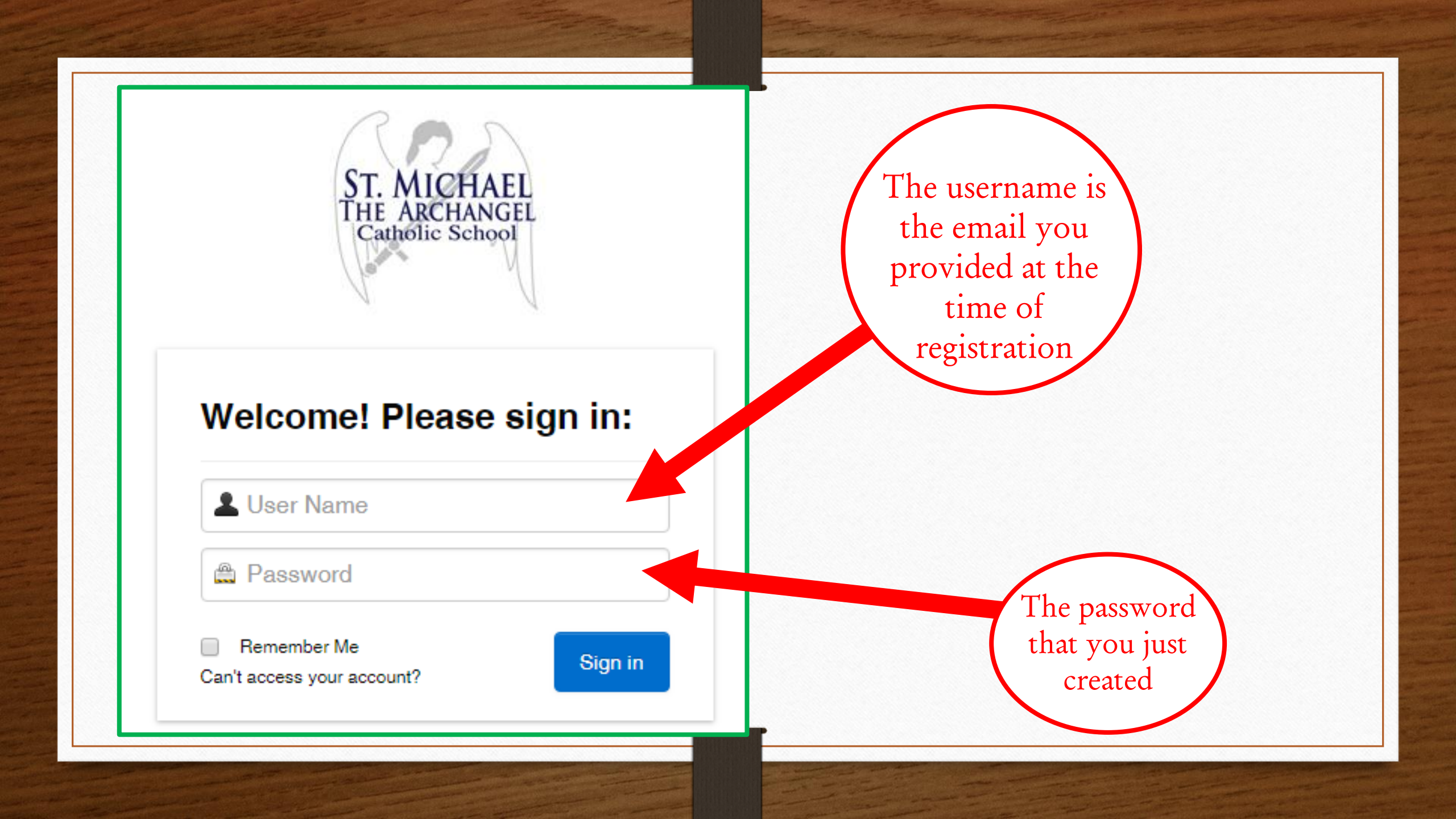

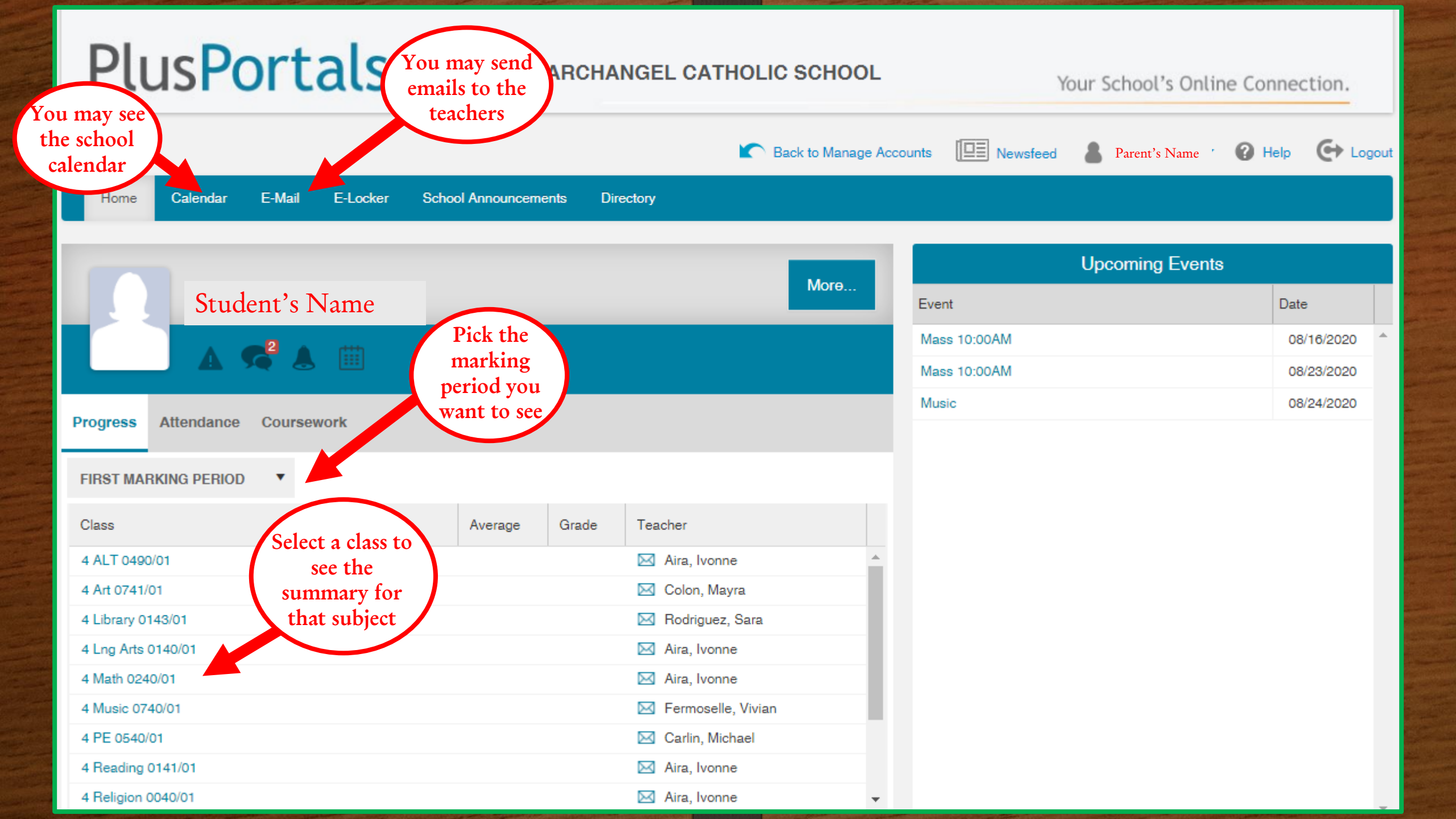

| Coursework                                                                                                    |             |             |              |           |           |         |   |
|----------------------------------------------------------------------------------------------------|-------------|-------------|--------------|-----------|-----------|---------|---|
| Upcoming Coursework   All Types                                                                                                    |             |             |              |           |           | (i      | ) |
| Title                                                                                                    | Description |             |              | Туре      | Due Date  | Actions |   |
| Practice Math Test                                                                                                    |             |             |              | Quiz      | Today     |         | ^ |
| Here is where the teacher will be posting the classwork, quizzes, tests, and assignments de your child                                   | e<br>ue for |             |              |           |           |         | Ŧ |
| Class Announcements and Alerts                                                                                                    |             |             |              |           |           |         |   |
| Title                                                                                                    | Υ (         | Description |              |           | T         | View    |   |
|                                                                                                    |             |             |              |           |           |         | ^ |
| Here is where the teacher will post any approximate for the class                                                                        |             |             |              |           |           |         |   |
| Here is where the teacher will post links related<br>to the lesson<br>Here is where the teacher will post links related<br>to the lesson |             |             |              |           | reference |         |   |
| Items per page                                                                                                    |             |             |              |           |           |         |   |
|                                                                                                    |             |             |              | _         |           |         |   |
| Links Class Folder 🔻                                                                                                    | (           | 3 Files     | Class Folder | •         |           |         |   |
| Description <b>Y</b> Link                                                                                                    | 1           | Descripti   | ion 📍        | File Name | Y V       | /iew    |   |

## Write down this website

# https://www.plusportals.com/STMACS

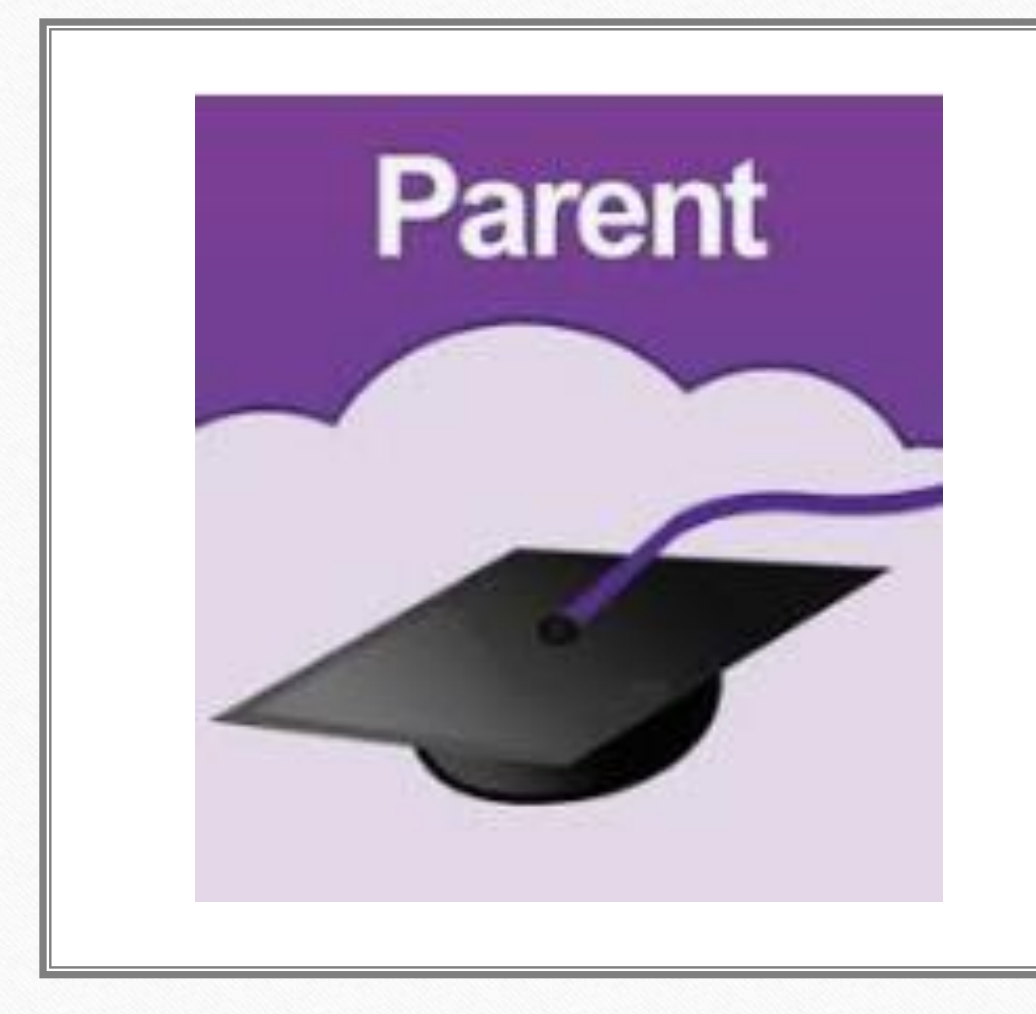

## Now let's download the ParentPlus App on your phone

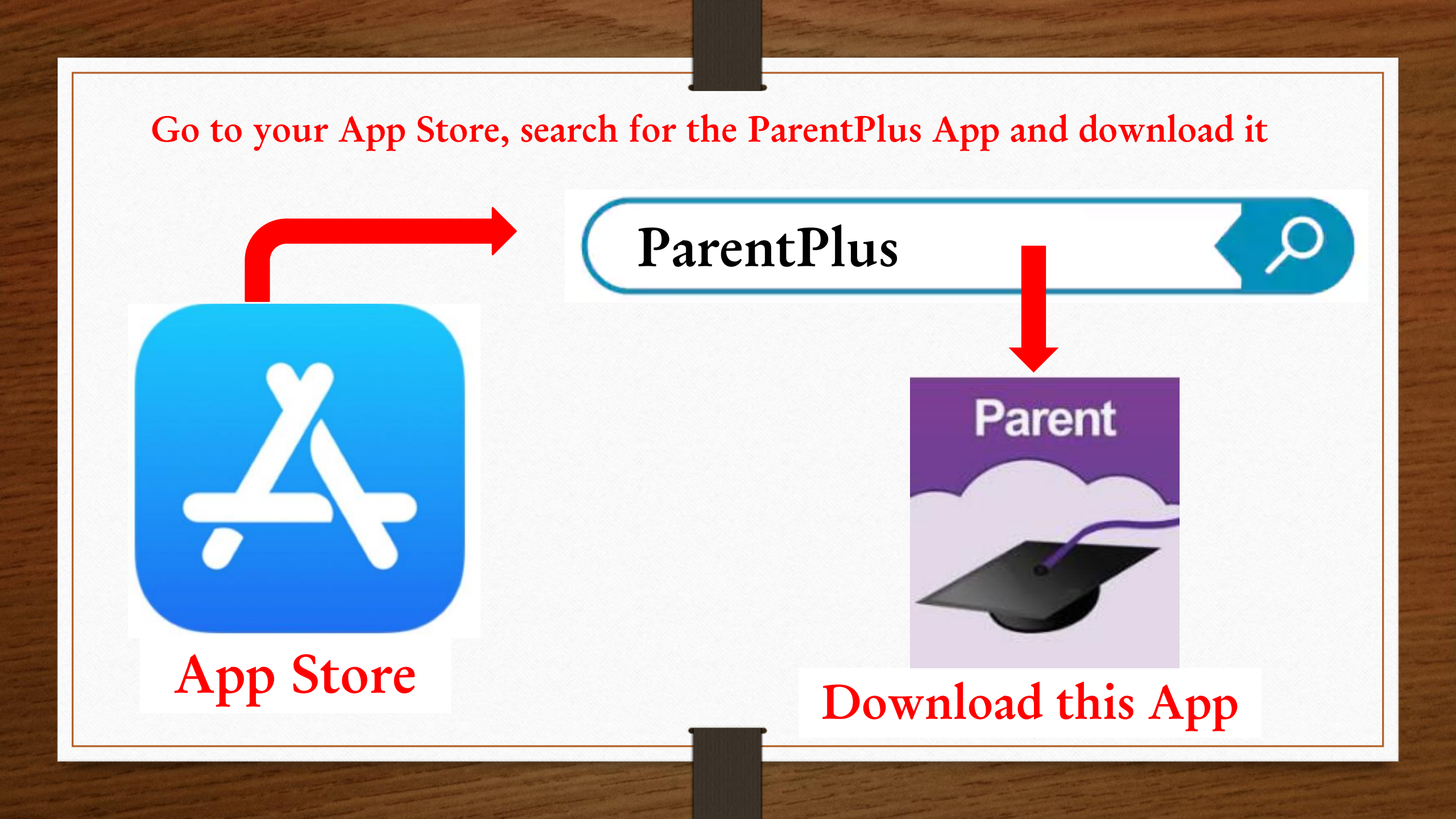

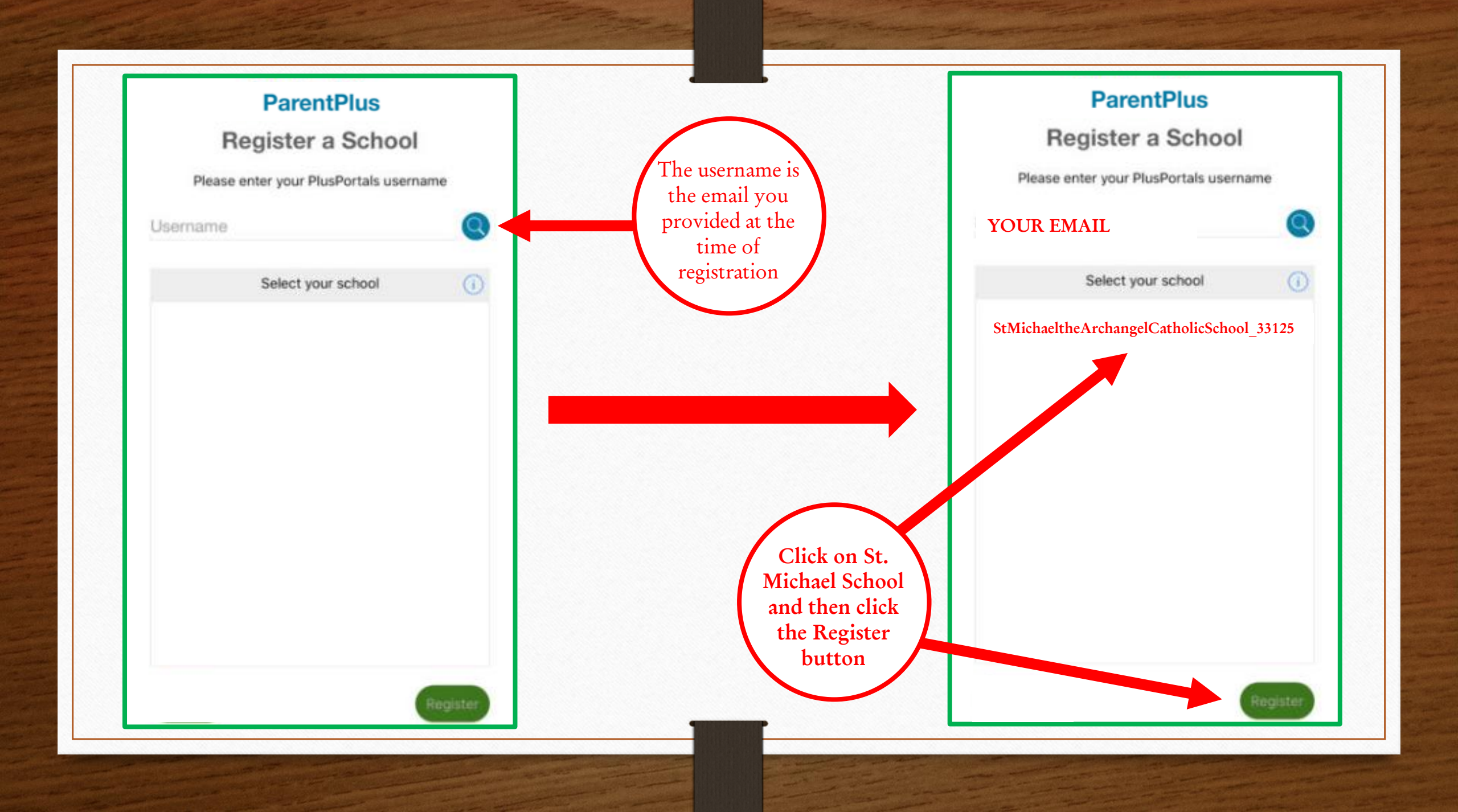

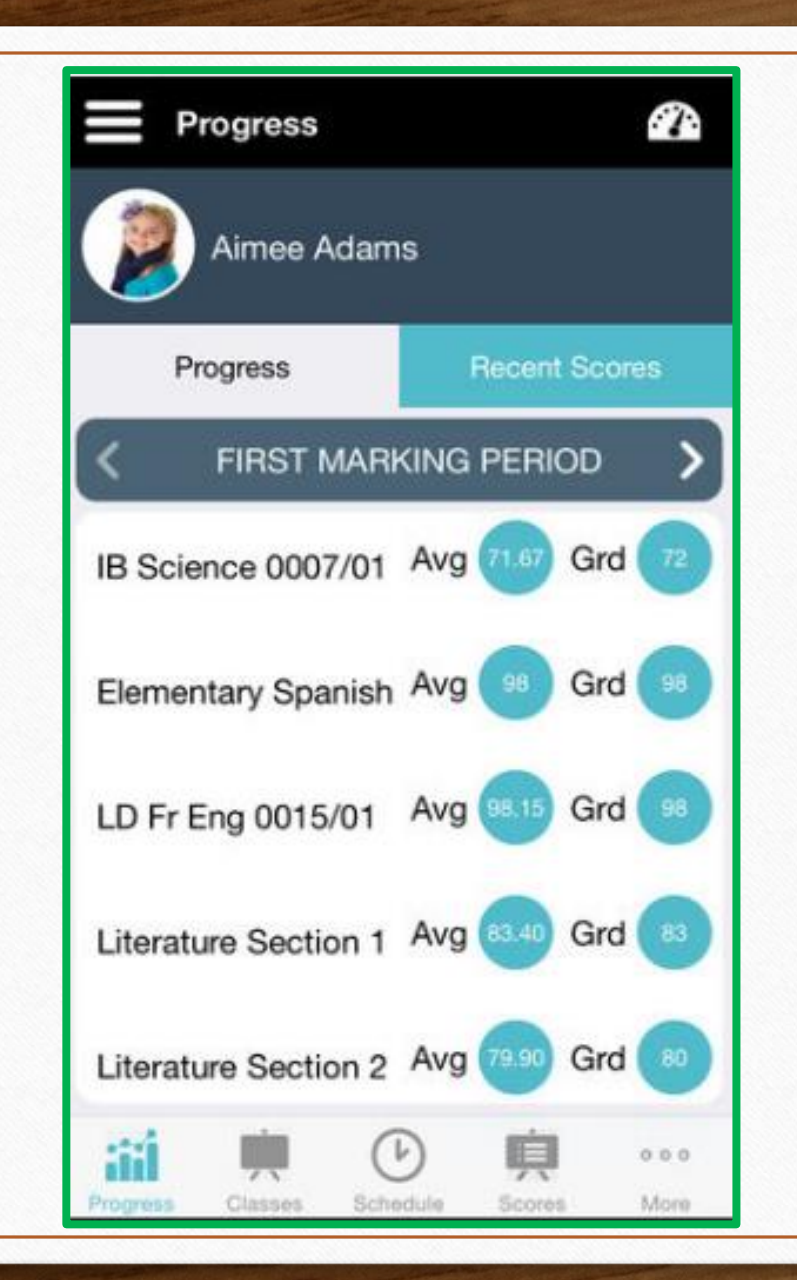

You now have access to your **ParentPlus Portal** on your phone